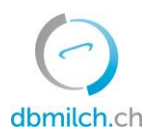

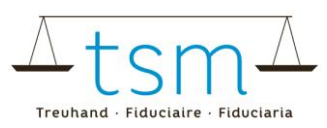

# Guida per la compilazione online del formulario IPlatte1

I dati di segmentazione del latte (Formulario IPlatte1) possono essere inoltrati elettronicamente tramite la piattaforma dbmilch.ch.

- I diversi modelli del formulario, personalizzati per la tua azienda, sono disponibili nel sistema. Nel caso dovessi necessitare di adattamenti e modifiche sul formulario online, come per esempio l'aggiunta di un nuovo formaggio sul formulario TSM1 oppure l'aggiunta di un nuovo acquirente di latte sul formulario IPlatte1, ti preghiamo di informare anticipatamente la TSM alfine di poter apportare le modifiche necessarie.
- Il formulario IPlatte1 può essere anche inoltrato direttamente tramite dbmilch.ch grazie all'importazione di un documento Xlsx (vedi il punto 20).

#### Di seguito le spiegazioni su come inoltrare i dati del documento IPlatte1 in via virtuale:

- 1. Seleziona la voce "UTILIZZO DEL LATTE"
- 2. Seleziona la voce "Quantità IP Latte"

| dbmilch ch             | 0               |           |                     |
|------------------------|-----------------|-----------|---------------------|
| HOME MILCHPRODUKTION   | MILCHVERWERTUNG | DOKUMENTE |                     |
| Milchverwertung (TSM1) | й.<br>          | 2.        | Segmentierung (BOM) |
| Gesuche                |                 |           | BOM Mengenmeldungen |
|                        |                 |           |                     |

- 3. Seleziona il periodo desiderato
- 4. Clicca sul pulsante "Cercare"
- 5. Dopodiché appare il periodo di rilievo desiderato

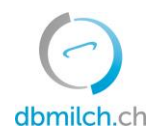

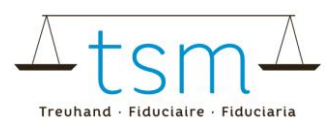

| HOME MILCHPRODUKTION MILCHVERWER                 | UNG DOKUMENTE            |             |
|--------------------------------------------------|--------------------------|-------------|
| ♠ Milchverwertung > Segmentierung (BOM) > BOM Me | ngenmeldungen            |             |
| Suchen                                           |                          |             |
| Milchverwerter<br>MBH-ID                         | BOM Mengenmeldungen      |             |
|                                                  | Meldungs-ID              |             |
|                                                  | m 3. Status              | Ŧ           |
|                                                  | Monats-Mengenmeldung von | ×           |
|                                                  | Korrektur                | .*          |
|                                                  |                          | mehr        |
| Suchen Neue Suche Zurück                         | ]                        |             |
| MBH-ID Name/Firma                                | Vorname / Zusatz Status  | Meldeperiod |
|                                                  | Abaeschlossen            | 28 02 2022  |

6. Seleziona la domanda da inserire, clicca sul numero blu nella colonna "MBH-ID"

| Such | ien Ne | ue Suche  | Zurück |  |                  |
|------|--------|-----------|--------|--|------------------|
| 6.   | MBH-ID | Name/Firm | a      |  | Vorname / Zusatz |
|      | 66590  | -         |        |  |                  |

Dopodiché apparirà il formulario di rilievo desiderato (IPlatte1)

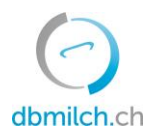

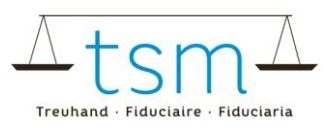

## 7. Puoi quindi procedere con l'immissione dei dati relativi alla segmentazione del latte.

| A Milchverw | ertung > Segme | entierung (BOM) > BOM I | Mengenmeldungen                                                                                |                                                      |                |
|-------------|----------------|-------------------------|------------------------------------------------------------------------------------------------|------------------------------------------------------|----------------|
| BOM N       | /lengenr       | neldung                 |                                                                                                |                                                      |                |
| Milcheink   | auf direkt vo  | on Produzenten          | Meldeperiode<br>Ablage-Nr<br>Meldungs-ID<br>MBH-ID<br>Tel. Gesuchsteller<br>Sachbearbeiter TSM | 01.02.2022 - 28.02.2022<br>B-2022-2-817<br>817<br>HP | Abgeschlossen  |
| Pos-Nr.     | Segment        | Fütterung               |                                                                                                |                                                      | 7. Menge kg    |
| 1A          | A-Milch        | silofrei                |                                                                                                |                                                      | 305'072        |
| 1B          | B-Milch        | silofrei                |                                                                                                |                                                      | 65'895         |
| 1C          | C-Milch        | silofrei                |                                                                                                |                                                      |                |
|             |                |                         |                                                                                                |                                                      | Total: 370'967 |

Nota bene: devi cliccare sul tasto TAB per validare le quantità!

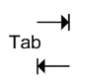

I dati da annunciare, suddivisi in gruppi ('Direttamente dal produttore', 'Fornitura', 'Acquisto'), segmento (A, B, C) e tipo di foraggio (senza silo, con silo), devono essere annunciati per via cartacea oppure online (Carico dei dati via Excel secondo le direttive).

Le relazioni commerciali presenti sul formulario non esistenti, erronee o non più necessarie devono essere annunciate alla TSM, così da poter adattare il formulario personalizzato.

8. Una volta inoltrati tutti i dati verranno effettuati dei controlli:

9. Verrà visualizzata la differenza con i dati di entrata del latte TSM1 «Direttamente dal produttore»
10. Nelle voci d'acquisto del latte e delle forniture di latte verrà visualizzata la differenza rispetto a quanto annunciato dal partner commerciale.

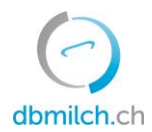

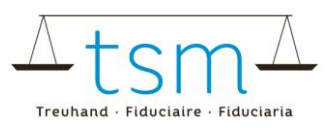

| Milcheinka  | uf direkt vo | on Produzenten |        |            |                |                   |       |          |                |               |                          |
|-------------|--------------|----------------|--------|------------|----------------|-------------------|-------|----------|----------------|---------------|--------------------------|
|             |              |                |        |            |                |                   |       |          | 9.             |               |                          |
| Pos-Nr.     | Segment      | Fütterung      |        |            |                |                   |       |          | Menge kg       | Diff. TSM1    | Status TSM1              |
| 1A          | A-Milch      | silofrei       |        |            |                |                   |       |          | 305'072        | 0             | TSM1 abgeschlosse        |
|             |              |                |        |            |                |                   |       |          |                |               | n                        |
| 18          | B-Milch      | silofrei       |        |            |                |                   |       |          | 65'895         |               |                          |
| 1C          | C-Milch      | silofrei       |        |            |                |                   |       |          |                |               |                          |
|             |              |                |        |            |                |                   |       |          |                |               |                          |
|             |              |                |        |            |                |                   |       |          | Total: 370'967 |               |                          |
|             |              |                |        |            |                |                   |       |          |                |               |                          |
| Milchzukau  | uf von       |                |        |            |                |                   |       |          |                | 11            |                          |
| Pos-Nr.     | Segment      | Fütterung      | MBH-ID | Name/Firma | Vorname/Zusatz | Strasse           | PLZ   | Ort      | Menge kg       | Diff. Partner | Status Partner           |
|             |              |                |        |            |                | Keine Daten vorha | inden |          |                |               |                          |
|             |              |                |        |            |                |                   |       |          | Total: 0       |               |                          |
|             |              |                |        |            |                |                   |       |          |                |               |                          |
| Milchablief | ferung an    |                |        |            |                |                   |       |          | 10             |               |                          |
| Pos-Nr.     | Segment      | Fütterung      | MBH-ID | Name/Firma | Vorname/Zusatz | Strasse           | PLZ   | Ort      | Menge kg       | Diff. Partner | Status Partner           |
| 2472A       | A-Milch      | silofrei       |        |            | Fromagerie     | Case postale      | 1701  | Fribourg | 98'842         | 0             | In Prüfung Verwerte      |
|             |              |                |        |            |                |                   |       |          |                |               | r                        |
| 2472B       | B-Milch      | silofrei       |        |            | Fromagerie     | Case postale      | 1701  | Fribourg | 65'895         | 0             | r                        |
| 2472C       | C-Milch      | silofrei       |        |            | Fromagerie     | Case postale      | 1701  | Fribourg |                | 0             | In Prüfung Verwerte<br>r |
|             |              |                |        |            |                |                   |       |          |                |               |                          |

Nella colonna al punto 11 è indicato lo stato d'elaborazione dei dati del partner commerciale. Puoi vedere il significato delle differenti voci nella colonna «Status Partner» alla fine di questo documento.

### 12. Seleziona il tasto «Continua»

|        |           | 12.                  |        |
|--------|-----------|----------------------|--------|
| Zurück | Abbrechen | Download / Drucken 💙 | Weiter |

13. Il sistema analizza i dati di segmentazione inoltrati controllandone la correttezza.

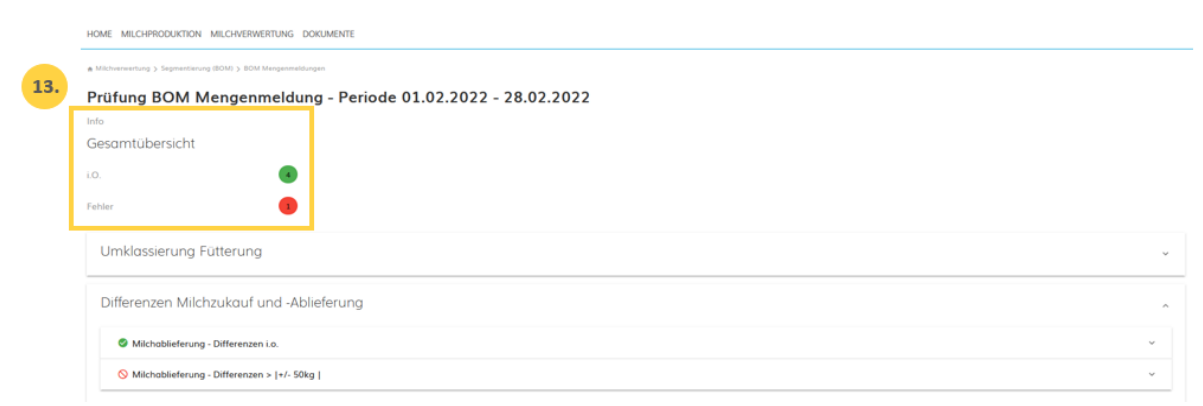

Avviso in verde: La registrazione è considerata plausibile Avviso in giallo: Semplice avviso Avviso in rosso: Errore, correggi i valori

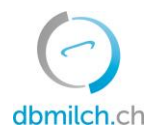

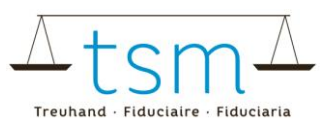

14. Cliccando il tasto «Indietro» si ritorna alla pagina di immissione dei dati. I dati possono essere controllati e, se necessario, rielaborati.

|     | Milchablieferung - Differenzen i.o.          |
|-----|----------------------------------------------|
|     | ⊗ Milchablieferung - Differenzen >  +/- 50kg |
|     |                                              |
| Dif | ferenzen TSM1-Abgleich                       |
| Dif | ferenzen Seament Fingang und Ausgang         |
| Dif | iferenzen Seament Eingang und Ausga          |

15. Clicca sul tasto «Continua» per accedere alla prossima schermata.

| Abschluss bown mengenmendung - renoue 01.01.2022 - 51.01.2022 |
|---------------------------------------------------------------|
| Gesamtübersicht                                               |
| i.o. 🔹                                                        |
| Wognung ignorieren                                            |
| Ehler ignorieren                                              |
| Bemerkungen Verwerter                                         |
|                                                               |
|                                                               |
|                                                               |
| Ramadrunnan TSM                                               |
| ukunu xwigkun rum                                             |
|                                                               |
|                                                               |
| 17.                                                           |
| Zurück Abbrechen Abschliessen                                 |

Abschluss BOM Mengenmeldung - Periode 01.01.2022 - 31.01.2022

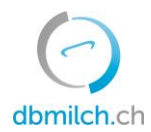

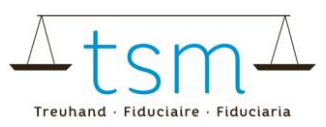

16. In caso d'avvertimento in giallo bisogna cliccare la casella «Ignorare avvertimento». È poi necessaria la compilazione del campo «Motivazione del valorizzatore». Avvertimenti in rosso sono da rielaborare obbligatoriamente.

17. Puoi terminare l'inserimento dei dati cliccando su «Concludere»

18. Per un breve lasso di tempo apparirà in basso a destra la voce in verde «Salvato»

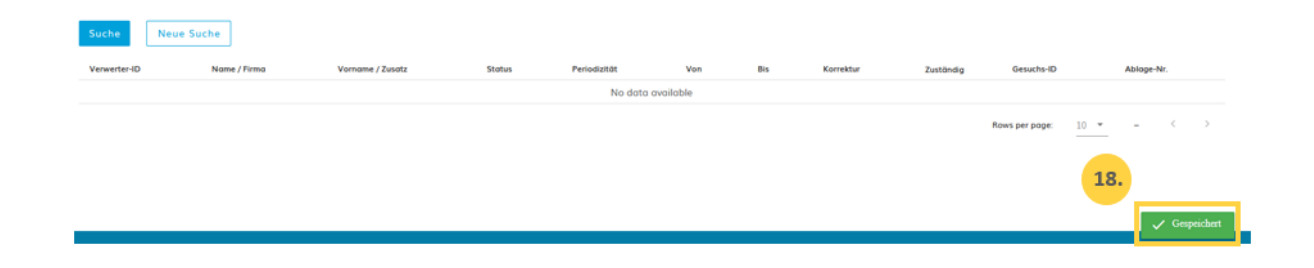

19. Nella schermata d'accesso all'immissione dei dati sarà possibile osservare lo stato d'elaborazione dell'annuncio delle quantità IP latte1:

| ♠ Milchverwertung > Segmentierung (BOM) > BOM Mengenmeldungen |                                                                                                |                                                    |                      |
|---------------------------------------------------------------|------------------------------------------------------------------------------------------------|----------------------------------------------------|----------------------|
| BOM Mengenmeldung                                             |                                                                                                | 19                                                 |                      |
|                                                               | Meldeperiode<br>Ablage-Nr<br>Meldungs-ID<br>MBH-ID<br>Tel. Gesuchsteller<br>Sachbearbeiter TSM | 01.01.2022 - 31.01.2022<br>B-2022-1-18<br>18<br>HP | In Prüfung Verwerter |

#### I dati di segmentazione possono essere anche inoltrati elettronicamente.

20. Per importare i dati di segmentazione elettronicamente cliccare «Download» nella finestra «XLSX Export/Import». Puoi inserire i suoi dati d'utilizzo del latte nel file Excel ed importare poi il file Excel compilato cliccando su «Upload» nella finestra «XLSX Export/Import».

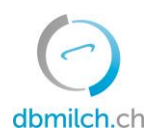

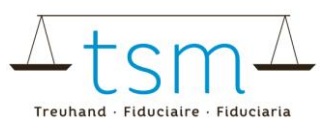

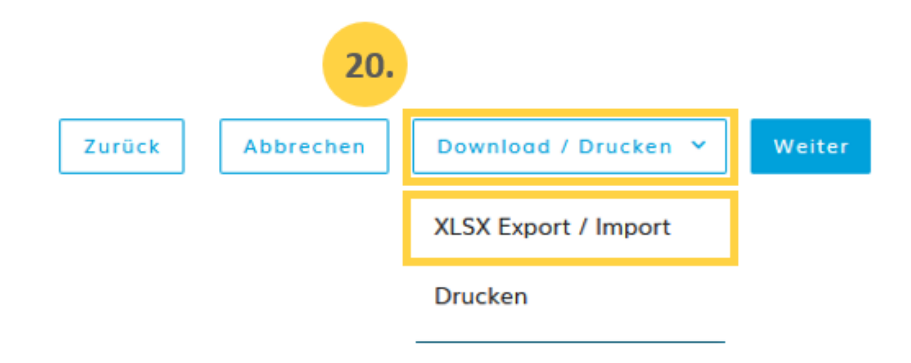

# Descrizione dello stato di immissione dei dati del partner commerciale:

| Il nuovo formulario è a disposizione                                                                       |
|----------------------------------------------------------------------------------------------------|
| Appare dopo la prima immissione nel formulario IPlatte1                                                    |
| Il formulario è stato dichiarato plausibile, ma non ancora<br>concluso                                     |
| Il valorizzatore ha concluso l'immissione dei dati                                                         |
| Sono presenti una o più differenze con il partner commerciale<br>La compilazione del formulario è conclusa |
|                                                                                                    |